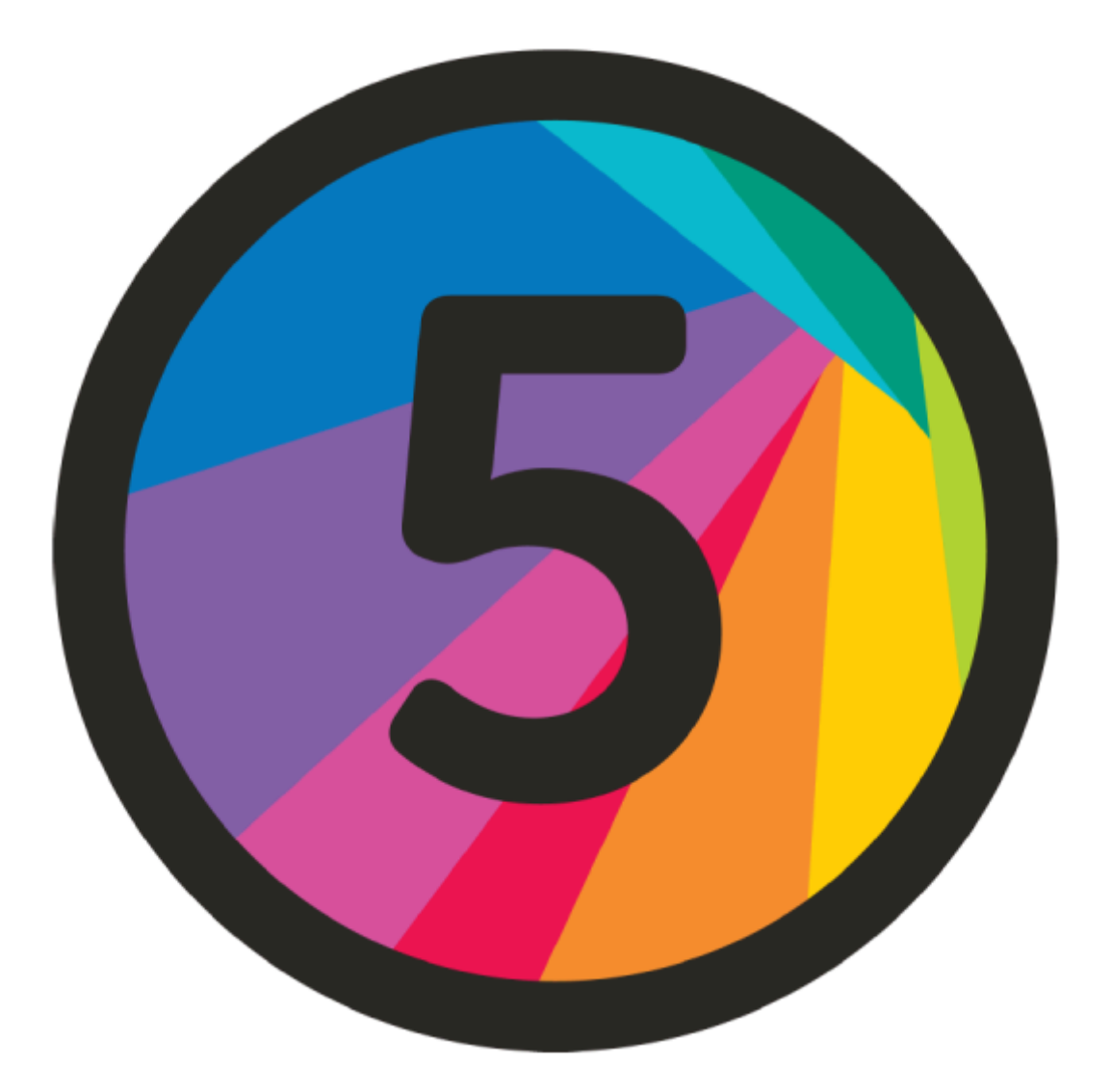

# Daslight 5

quickstart guide

# はじめに

Daslight 5 はDaslight4を最初から作り直し、ソフトウェアのさまざまな要素に大きな変更を加えました。このマニュアルは、Daslight 4ユーザーを念頭に置き、新しいソフトウェアへの移行を進めるために書かれたものです。

# FAQ

1) Daslight 5をインストールするPCの最小システム要件は? 現在、daslight.com/download のダウンロードリンクの横に最小要件を記載しています。

2) Daslight 4 プロジェクトを Daslight 5 で使用できますか? Daslight 4 プロジェクトは Daslight 5 で部分的に開くことができます。これは今後数ヶ月で改善さ れる予定です。

3) Daslight 5 のフルモードとエクスプレスモードの違いは何ですか? Daslight 5 Express には以下の制限があります:

- スーパーシーンなし - 一度に再生できるシーンは4つまで - ライブミキサーなし

4) Daslight 5と互換性があるデバイスは? Daslight 5 は SUT テクノロジーを搭載した全てのデバイスをサポートしています。

Daslight 5 は、有効なライセンスを購入し、インストールされていれば、SUT テクノロジーを搭載したすべてのデバイスをサポートします。しかし、これは一部の古いデバイスが新しいソフトウェアと 互換性がない可能性があることを意味します。以下は、SUT テクノロジーと互換性のある機器の 全リストです:

- DVC Gold, GZM and FUN (latest models)
- DVC Fun (older model)
- Light Rider LR512
- Sushi-Z1 and Sushi-DS
- MyDMX 3, MyDMX GO and MyDMX Buddy
- Cameo DVC Pro and Cam DVC
- Beamz USB and US

5) Daslight 5 ライセンスの入手方法を教えてください。

Daslight 5 ライセンスを購入、または無料トライアルを開始するには、<u>https://store.dmxsoft.com/</u> にアクセスし、'My Interfaces' に移動してデバイスを検索し、ライセンスアップグレードオプション をご覧ください。

6) EasyRemoteをDaslight 5で使用できますか?

EasyRemoteはDaslight 5とは互換性がありませんが、Daslight 5のために特別に新しく改良され たアプリを開発しました。これはDaslight Remoteと呼ばれ、App StoreとGoogle Play Storeで入手 可能です。

# ユーザーインターフェイス

# ワークフロー

Daslight 5を開いて最初に気がつくのは、タブが4つから3つになったことでしょう。Edit'と'Live'スク リーンは'Control'という1つの使いやすいタブに統合されました。以前は'Patch'と名付けられてい た画面は'Setup'となり、以前は'Show'と名付けられていた画面は'Touch'となりました。

# レイアウト

| Ľ    | DASLIGHT 5 - | D5brochure.dvc* | GO | врм 120.0 | PULSE |    | •                  | 6    |
|------|--------------|-----------------|----|-----------|-------|----|--------------------|------|
| gles | Bar colors   | +               | 1. | 2.        | 3.    | 4. | 5. <sub>0</sub> 6. | · 7· |

トップパネルに、いくつか新しい機能が追加されているのがわかるとおもいます。これらの機能は 以下の通りです:

#### 1) Beat GO - シーンコンテンツ参照

- 2) BPMとTEMPO タップ
- 3) PULSE入力レベル
- 4) キーボードマッピング:ボタンをコンピューターのキーボードにマッピングします(詳細はコント ロールセクションを参照)。

5) MIDIマッピング:機能をMIDIデバイスにマッピングします(詳細はコントロールセクションを参照)。

- 6) タッチマッピング-コントロールスクリーンの機能をタッチスクリーンにマッピングします。
- 7) ロック Daslight 5 を部分的または完全にロックします。

# Setup

## Strip & Matrix fixtures

カスタム・マトリックスとカスタム・ストリップ・フィクスチャを即座に作成する新機能を追加しました。ビームのモード(RGB、RGBW、WWCWなど)とビーム数を選択できます。

## Limits

ディマーとムーブメントのリミットを設定できるようになり、セットアップのコントロールが格段に向上しました。

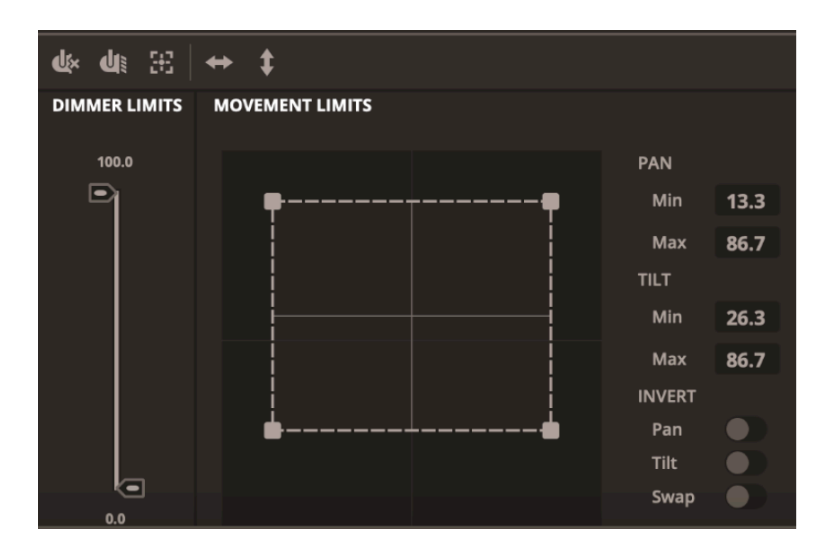

## **Groups & Sections**

異なるタイプのフィクスチャを同じグループに追加することができます。Daslight 4で「グループ」と呼ばれていた機能です。Daslight5では「セレクション」と呼ばれています。

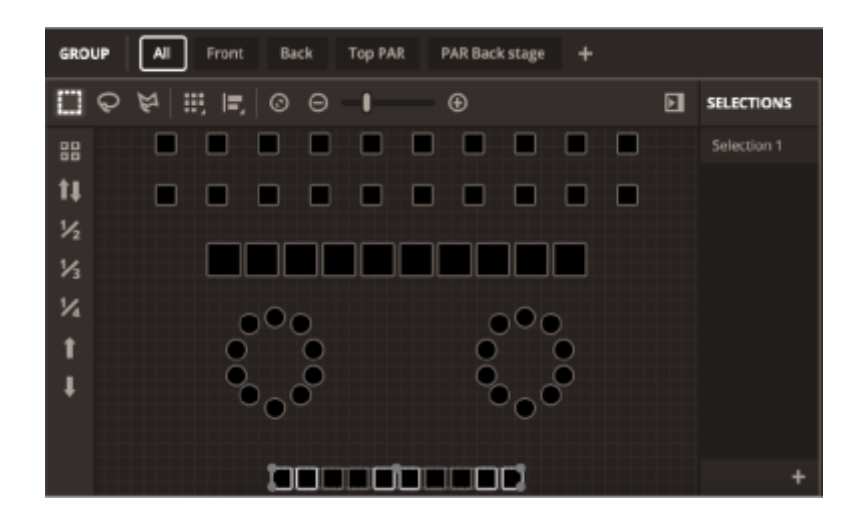

# Control

# 合理化されたワークフロー

Daslight 4の'Edit'画面と'Live'画面を統合し、'Control'画面としました。これは以下のように機能します:

- ボタンの左側をクリックしてシーンを再生する。
- ボタンの右側をクリックしてシーンを編集/選択する。
- シーンのどこかを右クリックすると、名前の変更、削除、複製などができます。

#### **Efects**

エフェクトをステップに変えるために、エフェクトを生成する必要はもうありません。編集したい シーンを選択し、画面右側のオプションからシーンタイプを選択するだけです。エフェクトにフィク スチャを割り当てるには、2Dビューからフィクスチャをハイライトし、赤い「FX」ボタンを押します。 シーンタイプを選択しない場合、シーンは'Static'タイプのシーンになります。

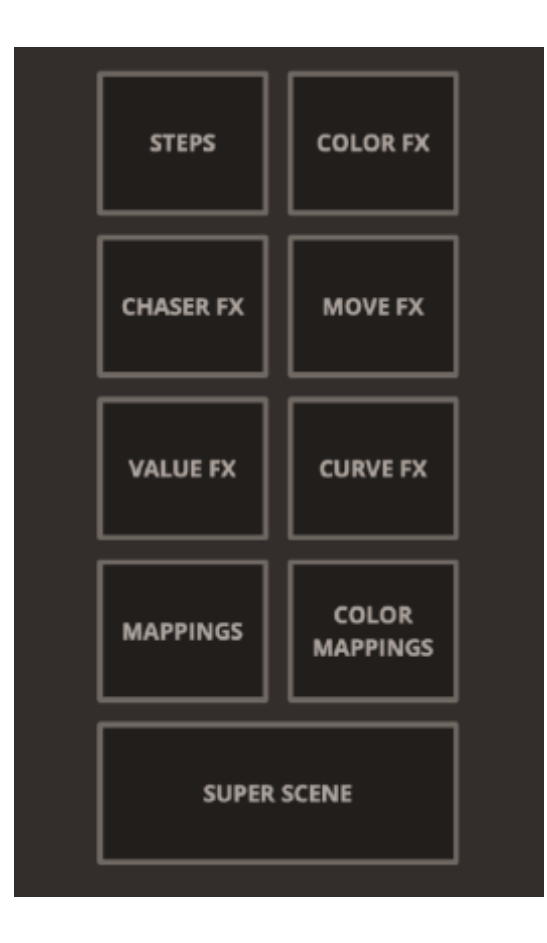

#### **Super Scenes**

Super Sceneオプションを選択すると、画面右下にタイムライン表示が現れます。シーンをタイム ラインにドラッグ&ドロップして、凝ったシーケンスを作ったり、異なるシーンを重ねたりすることが できます。シーンをループさせたり、延長したり、短くしたりするには、シーンセグメントの上の角を クリックしてドラッグするだけです。目のアイコンを押すとタイムライン・チャンネルの出力を無効に でき、そのすぐ下のロック・シンボルを押すとチャンネルをロックできます。また、右向きの矢印を 押すと、ディマーとフェイシングのオートメーション・オプションを表示することができます。

オーディオファイルをSuper Sceneに追加すると、特定の曲やオーディオにライトを正確に同期させることができます。

| EDI | 1 | ۶ LIV   | /E ►                                                    |                    | ••       |              |     |                   | EDIT: Chase all | TIMELINE | MIXER |  |  |
|-----|---|---------|---------------------------------------------------------|--------------------|----------|--------------|-----|-------------------|-----------------|----------|-------|--|--|
| •   |   |         |                                                         |                    | 00:00:20 | 00:00:40     |     |                   |                 |          |       |  |  |
| Þ   |   | 100 S   | Singer<br>10m00s44                                      |                    |          |              | Lef | t full<br>100s36  |                 |          |       |  |  |
| Þ   |   | ≪<br>6  |                                                         |                    | Song 3   |              |     |                   |                 |          |       |  |  |
| Þ   |   | ø<br>ê  |                                                         | Guitar<br>00m00s44 |          |              |     | Circles Omaccillo |                 |          |       |  |  |
| Þ   | 4 | ≪><br>6 |                                                         |                    |          | Synchro song | 1   |                   |                 |          |       |  |  |
| Þ   |   | ≪><br>6 | Green         LOL           00m/00s26         00m/00s76 |                    |          |              |     |                   |                 |          |       |  |  |
| Þ   |   | 6 0     | Sync Track                                              |                    |          |              |     |                   |                 |          |       |  |  |
|     |   |         |                                                         |                    |          |              |     |                   |                 |          |       |  |  |

# Scene settings

画面の右端に、選択したシーンの設定が3つのタブで表示されます。それぞれのタブにはユニー クな機能があります:

## Properties

1) 4つのライブコントロールダイヤル - リアルタイムでシーンを編集するために使用します。

2) タイムフェーダー:シーンの再生位置を表示します。

3) 再生方向: リバース、ポーズ、フォワード、バウンスオプション

4)ドライブモード - BPMシンク、パルスシンク、BEATGo (画面上部のGOボタン、または左/右のスキップボタンを使用してください)

5) デュレーション - シーンの長さを設定します(これはステップ・シーンでも機能します)

6) Fade In / Fade Out(フェードイン/フェードアウト)-シーンのフェードインとフェードアウトのタイ ミングを設定します。

| Scene Properties                                                                                                    | ►                |
|----------------------------------------------------------------------------------------------------|------------------|
| Image: Speed phase         Image: Speed phase         Image: Speed phase | SIZE             |
| Driving mode 4 Beat Go<br>Beat Division 8<br>Starting mode                                                                                                    | /2 ×2            |
| Duration 5) 001                                                                                                    | n10s00           |
| Fade in 6) 007                                                                                                    | m02s00<br>m04s00 |

## Contents

- Scene settings。設定はシーンの種類と特殊効果の選択によって異なります。

## Advanced

- Advanced tab には、以前のソフトウェア・バージョンと同様に、ループ、ジャンプ、リリースの設定が含まれています。

## Features & faders

フィクスチャーは左下ではなく右下でコントロールできるようになりました。これらは'Features' (フィーチャー)のタブに分割され、アクセスしやすくなっています。

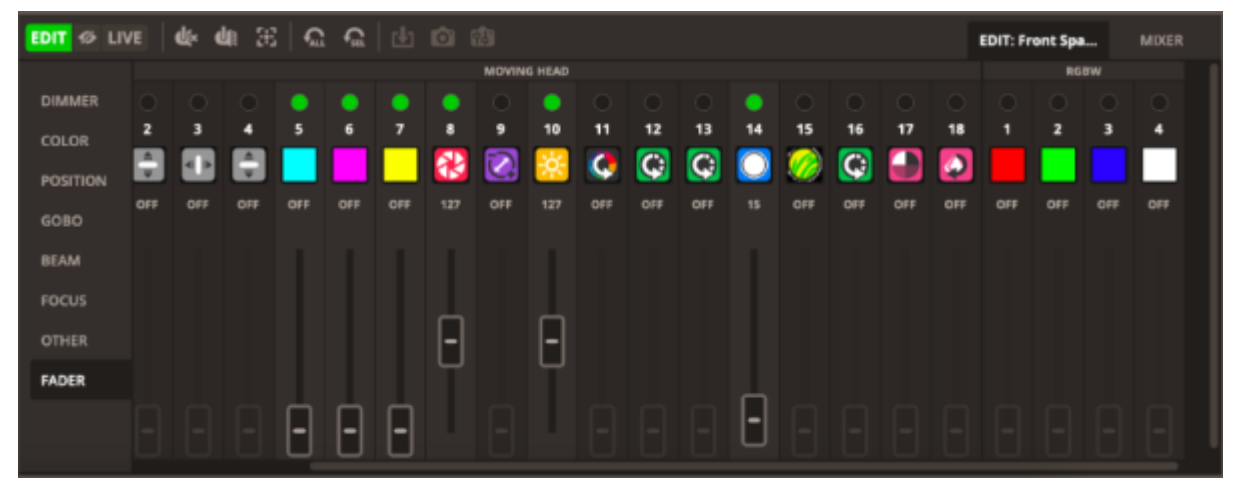

#### Live Mixer

非常にエキサイティングなライブミキサーツールも追加されました。これを使用して、ストロボ、ブ ラックアウト、ディム、フラッシュ、ライトの色相や彩度を変更できます。各グループにはライブ・ミ キサー・チャンネルがあり、すべての機能はコンピューターのキーボード、MIDIコントローラー、 タッチスクリーンにマッピング可能です。

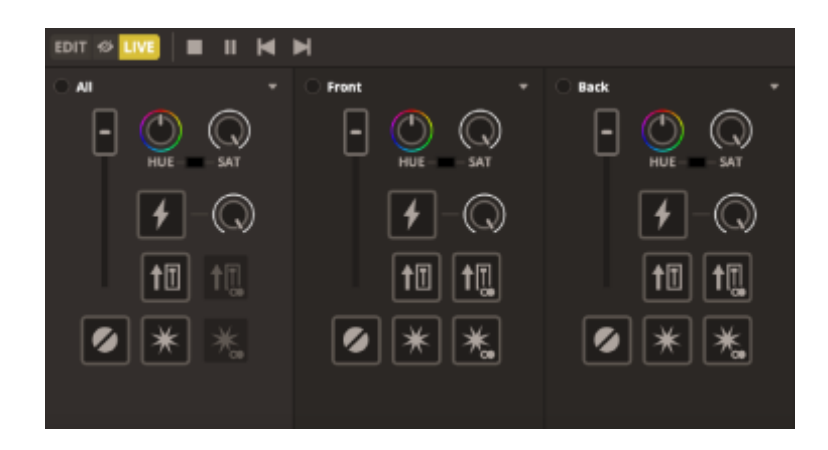

# MIDI & キーボードマッピング

キーボードとMIDIのマッピングは、とても簡単にできるようになりました。

画面の右上にある「Keyboard Mappings」または「MIDI Mappings」ボタンを選択します。

ボタン、フェーダー、ダイヤルに表示される色のオーバーレイを確認してください。

マッピングしたい機能(例:シーン1プレイ、グループBディマーなど)を選択し、割り当てた い外部コントロールを押す/操作します('Keyboard Mapping'の場合は、キーボードのボタ ンを押します。MIDI Mapping'の場合は、MIDIコントローラーのボタンを押す、フェーダーを 動かす、ダイヤルを回すなど)。

Daslight 4で可能だったように、ショートカットの設定を編集することができます。

| O O O METUP CONTROL TOUCH                |                | 848.0                                                                                                    | errs - Dilandhura dec | ·          | *** 120.0 🚹 | Pill 1   | <b>.</b>     |
|------------------------------------------|----------------|----------------------------------------------------------------------------------------------------|-----------------------|------------|-------------|----------|--------------|
| Taken Ad factor factors                  |                | Autopages 🖿                                                                                                    |                       |            |             |          |              |
| Colors Party Color                       | Northeast Ma   | and the second second se | AND MARMINES          |            | -           |          | Parties *    |
|                                          |                | Gringing                                                                                                    | Re-accided to         |            |             |          |              |
| Real of the second                       | New York State |                                                                                                    |                       |            | and a       | inter 1  | and a second |
| NAME AND ADDRESS OF TAXABLE              | and a second   | Marrian (late                                                                                                    |                       | -          | 1000        | -        |              |
| anness of the state of                   | 1000 B         | Sam Pag 00.00                                                                                                    | 6 Graen spanisk 🛛 🖌   | 1111 B     | T AT        | -        | -            |
| Paulod taininger Loren Advanced<br>annun | Loris Rull     | STIME                                                                                                    |                       |            | less!       | 11       |              |
| 101                                      |                |                                                                                                    |                       |            |             |          | _            |
|                                          |                | BABDI Mode The                                                                                                    | • •                   |            |             |          | 8            |
|                                          | a retreampt    |                                                                                                    |                       |            |             |          |              |
| □ ♀ ∀ ○ ⊖ ↓ − ○                          | B BUCKORI      |                                                                                                    |                       |            |             |          | -            |
|                                          | and a second   |                                                                                                    |                       |            | 0 Ant       | N        | , ma         |
|                                          |                |                                                                                                    |                       | 3 🖸        | - 0         |          | - 0          |
|                                          |                |                                                                                                    |                       | 7 <b>.</b> |             | -w       |              |
| 8 000                                    | 000            |                                                                                                    |                       |            | - F         |          | - +          |
| 1 2 2                                    | 2 2            |                                                                                                    |                       | 11 141     | -           | -        | 1.000        |
| 1 <b>0</b> 0                             |                |                                                                                                    | <u> </u>              |            |             | <u> </u> |              |
| 000000000                                |                | 0 *                                                                                                    |                       |            | • *         |          | o *          |

# Touch

#### Shortcuts

シーン、フェーダー、ダイヤルのタッチモード機能への追加とマッピングは、alt/option + ソフトウェ ア周辺のほとんどのボタンやフェーダーをクリックすることで行うことができます。

## **Touch Mapping**

画面右上の「Set Touch Mappings」ボタンをクリックし、キーボードやMIDIコントローラーと同じよう にマッピングする方法もあります:

- 緑色のオーバーレイが表示されたボタン、フェーダー、ダイヤルは、タッチコントロールに 割り当てることができます。
- 緑のオーバーレイが表示されているボタン/フェーダー/ダイヤルをクリックする
- 対応するタッチコントロールをクリック/移動
- ヒント:この操作を簡単にするために、タッチスクリーンを取り外しておくとコントロールと タッチスクリーンの両方に素早くアクセスできます。

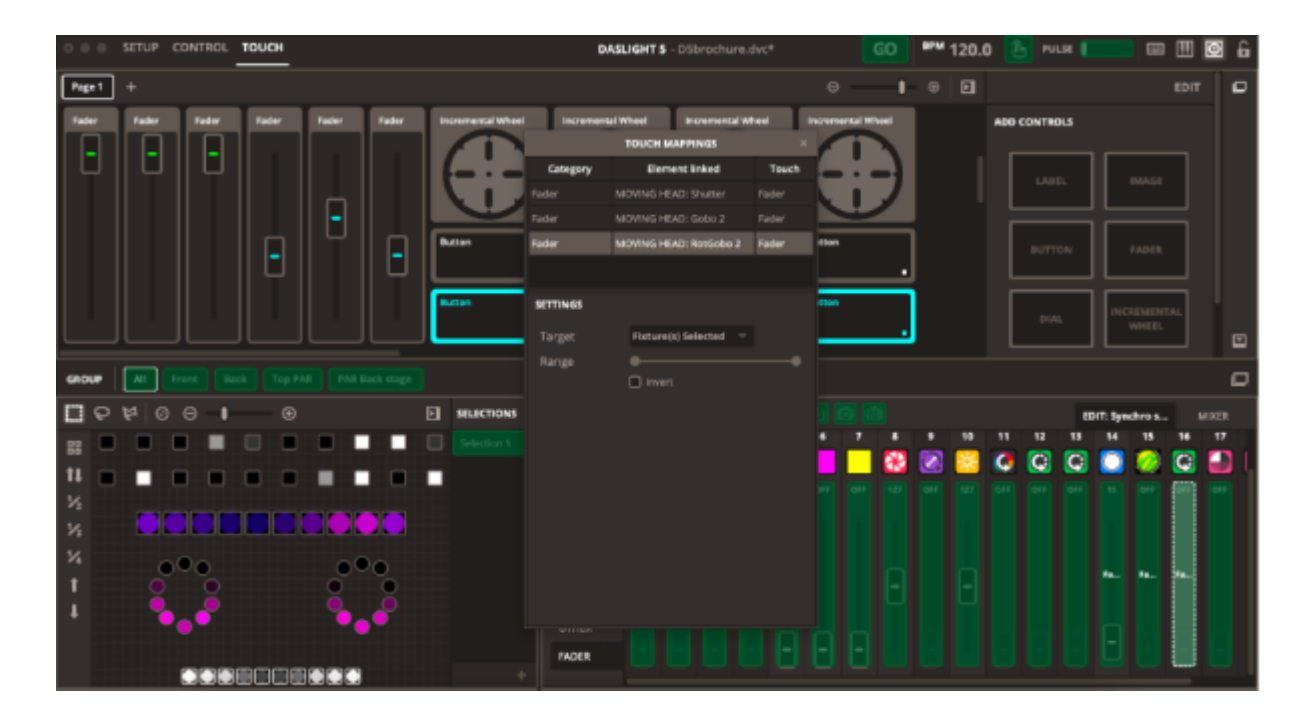